## <mark>ຄວາມຮູ້ເບື້ອ</mark>ງຕົ້ນກ່ຽວກັບInternet

ເວີໄວເວບ (World Wide Web)

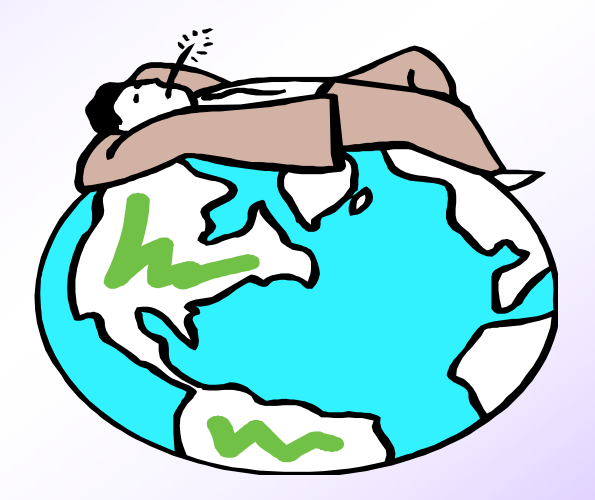

ຍົກມະນີ ທຳມະວົງ

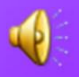

# ຄວາມໝາຍຂອງ World Wide Web ຄວາມຮູ້ເບື້ອງຕົ້ນກ່ຽວກັບອີນເຕີເນັດ

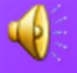

#### ຄວາມໝາຍຂອງ www

www ເລີ້ມມີການພັດທະນາໃນປີ 1989 ທີ່ Cern ຊິ່ງເປັນຫອງທົດລອງທາງຟີຊິກທີ່ຍູໂລບ ຕັ້ງຢູ່ປະ ເທດສະວິດສະແລນໂດຍ Bernner – Lee ເປັນຜູ້ລິ ເລີມໂຄງການ ຕໍ່ມາໃນປີ 1990 ກໍ່ໄດ້ທຳການ ພັດທະນາ www ໃຫ້ມີປະສິດທິພາບສູງຂື້ນ

#### World Wide Web ໝາຍເຖີງຫຍັງ?

Wold Wide Web (WWW) ໝາຍເຖີງເຄືອຂ່າຍເນັດເວີກທີ່ມີການ ເຊື່ອມຕໍ່ກັນໄປທົ່ວໂລກເອີ້ນວ່າ ເວັບ (web) ໃນເວັບມີຫຼາຍຢ່າງ ທີ່ໜາສົນໃຈເກັບມາລວມກັນ ເຮັດໃຫ້ສາມາດຮູ້ ແລະ ຊອກຫາ ເອກະສານໄດ້ ຫຼື ຄົ້ນຫາສີງທີ່ຕ້ອງການໄດ້ ຊຶ່ງຈະສະແດງຕົນ ອອກມາເທື່ອລະໜາ ແຕ່ລະໜ້ານັ້ນເອີ້ນວ່າ ເວັບເພດ (Web Page).

#### ບອນເກັບເວັບເພສ໌

ເວັບໄຊ ໝາຍເຖີງ ເຄື່ອງຄອມພີວເຕີທີ່ເຮັດໜ້າທີ່ ເປັນສາງເກັບເຄື່ອງ ຫຼື ແຫລງເກັບເວັບເພລ໌ຕາງໆ ທີ່ມີ ການເຜີຍແພອີນເຕີເນັດ ເຊີງເວັບບາວເຊີ ຈະເຮັດໜ້າທີ່ ຕິດຕໍ່ເວັບໄຊທີ່ເກັບເວັບເພດນັ້ນເອງ

ປະຈຸບັນໜ່ວຍງານຕ່າງໆ ບໍ່ວ່າພາກລັດ ຫຼື ພາກ ເອກະຊົນ ລວມທັງອົງການຕ່າງໆ ໃຫ້ຄວາມສົນໃຈໃນ ການສ້າງເວັບໄຊຂອງຕົນເອງ ເພື່ອເປັນແຫລ່ງຂໍ້ມູນການ ຊື່ສານ ແລະ ຂໍ້ມູນຂ່າວສານ ເພື່ອການເຜີຍແພຂໍ້ມູນ ພາຍໃນອົງກອນຂອງຕົນເອງ

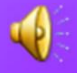

#### URL ໝາຍເຖິງຫຍັງ

URL ຄືຕຳແໜ່ງທີ່ເກັບເວັບເພສ໌ ດັ່ງນັ້ນ ເມື່ອ ຕອງການເປີດເວັບເພສ໌ທີ່ຕ້ອງການຈະລະບຸ ຕຳແໜ່ງຂອງເວັບເພສ໌ນັ້ນໆຊີ່ງເອີ້ນວ່າ URL

(Uniform Resource Location)

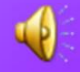

## ການອ່ານຂໍ້ມູນຈາກເວັບບາວເຊີ

Web Browser ທຸກຊະນິດຈະທຳງານໂດຍການ ອ່ານຂໍ້ມູນຈາກ Web Server ດັ່ງນັ້ນເຄື່ອງຄອມພີວເຕີ ຈະຕ້ອງຕິດຕັ້ງ Web Browser ໄວ້ສະເໜີ ເຊັນ Nescape Comminucation, IE

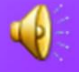

### ການສ້າງເວັບເພສ໌

ຂັ້ນຕອນ1 ສ້າງFolder ກຸງມໄວ້ເພື່ອເກັບໄຟເອກະສານ ແລະ ໄຟຮູບ <mark>ພາບ ທີ່ຈະເຮັດໂຮມເພສ໌</mark>ເຊີງຈະສ້າງໄວ້ທີ່ Destop ຫຼື My Document <u>ຂັ້ນຕອນ2</u> ກຸງມເນື້ອໃນທີ່ຈະເຮັດກ່ຽວກັບເລື່ອງຫຍັງ <u>ຂັ້ນຕອນ</u> ກຸ່ມອຸປະກອນຕ່າງໆ ທີ່ຈະໃຊ້ສ້າງເວັບ ຂັ້ນຕອນ ກງມກງມໂປຼແກຼມທີ່ຈະສ້າງໂຮມເພສ໌ <u>ຂັ້ນຕອນ</u>5 ກຸ້ມລູກເຫລີ້ນເພື່ອຄວາມມີຊິວິດຊິວາໃຫໂຮມເພສ<sup>໌</sup>ເຊັ່ນ Script ຊື່ງມີ Source Code ຕ່າງໆຫຼວງຫຼາຍໃຫ້ເຮັດ ແບບ Copy] <u>ຂັ້ນຕອນ</u>6 ກຽມອຸປະກອນເສີມເຂັ່ນ: ສ້າງຫ້ອງສົນທະນາ ກະດານ ຂາວ ຊີ່ງສາມາດຊອກຫາໄດ້ຟີຕາມເວັບໄຊຕ່າງໆ <u>ຂັ້ນຕອນ</u>7 ລົງມີສ້າງຮ່າງແບບໄວ້ເຊີງຈະສ້າງຈຳນວນເທົ່າໃດນັ້ນຈະ ต้อງถบิງโถງส้าวอาจะ Link ไปพ้าใ๊ดแก่ ຂັ້ນຕອນສຸດທ້າຍ ຫາເນື້ອທີ່ Upload File ທີ່ສ້າງສຳເລັດແລ້ວ

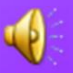

## ີ່<mark>ສິ່ງທີ່ຄວນ</mark>ຮູ້ກ່ອນການສ້າງເວັບເພສ໌

1. ສາມາດໃຊ້ໂປຼແກຼມ Text Editor ຊີ່ງເມື່ອເວລາບັນທຶກ ຕ້ອງເປັນ ນາມສະກຸນ.HTML ຫຼື .HTM

2. ໜ້າທຳອິດຂອງເວັບໄຊ ຄວນຕັ້ງຊື່ແຟ້ມຂໍ້ມູນວ່າ Index.html ເທົ່ານັ້ນ

3. ຄວນໃຊ້ຊື່ເວັບໄຊ ຫຼື ຊື່ແຟ້ມຕ່າງໆເປັນຕົວນ້ອຍທັງໝົດ

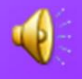

## <mark>ຄວາມຮູ້ເບື້ອງຕົ້</mark>ນກ່ຽວກັບອີນເຕີເນັດ

#### E-Mail ຈົດໝາຍທາງອີເລັກໂທນິກ

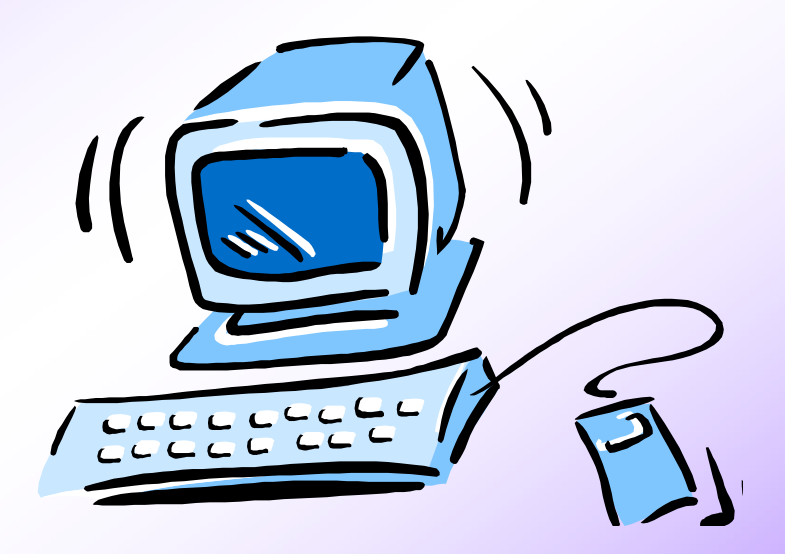

ອີນເຕີເນັດ

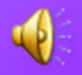

- **1. ຄວາມໝາຍຂອງ** E-Mail
- **2. ປະໂຫຍດຂອງການໃຊ້** E-Mail
- ວິທີການສະມັກເປັນສະມາຊິກຂອງ ເວັບໄຊ ຫຼື ການ ສ້າງ E-Mail
- 4. ການຮັບ ແລະ ສົ່ງ Mail ໃນຮູບແບບຕ່າງໆ

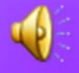

#### ຄວາມໝາຍຂອງ E - Mail

E-Mail ຫຍໍ້ມາຈາກ Electronic Mail ໝາຍ ວ່າຈົດໝາຍອິເລັກໂທນິກ ຫຼື ໄປສະນິທາງອີເລັກ ໂທນິກ ຊີ່ງເປັນການຮັບສົ່ງຈົດໝາຍທາງອີເລັກ ໂທນິກ

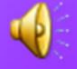

#### <mark>ປະໂຫຍດຂອງ</mark> E-Mail

- 1. ວ່ອງໄວ ເພາະສາມາດຕິດຕໍ່ໄດ້ທັນທີ
- 2. ສະດວກ ເພາະວ່າບໍ່ໄດ້ເດີນທາງໄປຕິດຕໍ່ທີ່ໄປສະນີ
- ປະຫຍັດ ເພາະວ່າເສຍຄ່າໃຊ້ຈ່າຍນ້ອຍກ່ວາຈົດໝາຍ ທຳມະດາຢ່າງຫຼວງຫຼາຍ
- 4. ສາມາດສົ່ງພາບເຄື່ອນໄຫວໄດ້ ແລະ ສູງງໄດ້
- ສາມາດຮັບ ແລະ ສິ່ງໄດ້ຕະຫຼອດ 24 ຊົ່ວໂມງ
   ສິ່ງຄັ້ງດຽວໄດ້ຫຼາຍທີ່ຢູ່

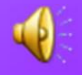

### ເວັບໄຊທີ່ໃຫ້ບໍລິການອີເມວ

www.hotmail.com

www.yahoo.com

www.thailand.com

www.thaimail.com

www.chaiyo.com

www.doramail.com

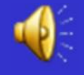

#### ການສະມັກຟິອີເມວ

ການສະມັກຟີອີເມວ ຜູ້ໃຊ້ສາມາດສະມັກໄດ້ຟີບໍ່ ຕ້ອງເສຍຄາໃຊ້ຈາຍໃດໆ ແລະ ສາມາດສະມັກໄດ້ບໍ່ ຈຳກັດແຕ່ຖ້າເປັນ Web ດງວກັນ ຊື່ E-mail Address ຈະ ຕ້ອງບໍ່ຊ້ຳກັນ

ສ່ວນ Password ສາມາດຊໍ້າກັນໄດ້ຖີງວ່າຈະເປັນ ເມວດງວກັນ ຫຼື ບໍ່ແມ່ນກໍ່ຕາມ ທັ້ງນີ້ບໍ່ວ່າຈະສະມັກເມວ ໃດ ກໍສາມາດທີ່ຈະຕິດຕໍ່ໄດ້ກັບທຸກໆເມວ

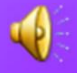

#### <mark>ການສະມັກຟິອິເມວຂອງ</mark>hotmail

 1. ເຂົ້າຫາເວັບໄຊຊື່
 WWW.hotmail.com

- 2. ຈະປະກົດໜ້າຈໍຂອງhotmail
- 3. ຄິກໃສ່ທີ່ Sign up Now
- 4. ຈະປະກົດໜ້າຈໍໃຫ້ປະກອບຂໍ້ມູນຕ່າງໆ ລົງໃຫ້ຄົບ 5. ເມື່ອປະກອບຂໍ້ມູນຄົບແລ້ວຢູ່ທີ່ Sign up ເລືອກຊື່ອີເມວທີ່ຕ້ອງການ
- 7. ຄິກທີ່ Submit New sign-in Name
- 8. ເມື່ອສຳເລັດແລ້ວຈະປະກົດໜ້າຈໍສະແດງE-mail Address

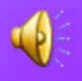

## <mark>ການເຂົ້າສູເມວຂອງ</mark> hotmail

ເມື່ອໄດ້ສະມັກສຳເລັດແລ້ວຖ້ຳຕ້ອງການເຂົ້າສູ່ Mail ທີ່ສະມັກໄວ້ ກໍ່ໃຫ້ເຂົ້າໄປທີ່ Web ຂອງ Hotmail ກອນ ທຸກຕັ້ງ ແລ້ວໃຫ້ໃສ່ຊື່ທີ່ Sign-in Name ພ້ອມທັງໃສ່Password ແລ້ວໄປທີ່ Sign In

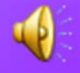

## ການຂຽນຈົດໝາຍ

- 1. ໃຫ້ຄິກທີ່ Compose
- 2. ໃຫ້ໃສ່ E-Mail Address ຂອງຜູ້ທີ່ຮັບໃນຊ່ອງ To
- 3. ໃສ່ຊື່ເລືອງໃນຊ່ອງ Subject
- ຖ້າຕ້ອງການສົ່ງອີເມວທີ່ມີຂໍ້ຄວາມດຽວກັບຊີ່ງຖືວ່າ ເປັນສຳເນົາໃຫ້ຮັບອີກຄົນໜື່ງໃສ່ E-mail Address ໃນ ຊ່ອງ CC
- ພີມຂໍ້ຄວາມທີ່ເປັນເນື້ອຫາຂອງຈົດໝາຍຕາມທີ່ຕ້ອງ ການໃນຊອງໃສຂໍ້ຄວາມ
- 6. ຄິກທີ່ປຸມ Send ເພື່ອສົ່ງຈົດໝາຍ

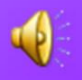

ເມື່ອ Sign in ເຂົ້າມາຮູງບຮ້ອຍແລ້ວຈະປະກົດລາຍ ຊື່ Mail ທີ່ຕິດຕໍ່ເຂົ້າດັງຮູບຂ້າງເທີງນີ້ ເມື່ອໃຫ້ຄິກທີ່ Inbox ຊື່ງຖ້າ Mail ຕິດຕໍ່ເຂົ້າມາ ຈະມີລາຍຊື່ Mail ດັງນີ້ ສໍາລັບລາຍລະອຸງດໃນສ່ວນນີ້ - From ໝາຍເຖິງ E-Mail Address ທີ່ສິ່ງເຂົ້າມາ - Subject ໝາຍເຖິງ ຊື່ເລື່ອງ - Date ໝາຍເຖິງ ວັນທີ່ໄດ້ຮັບ - Size ໝາຍເຖິງ ຂະໜາດຂອງເນື້ອທີ່

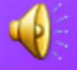

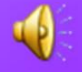

## <mark>ຄວາມຮູ້ພື້ນຖານກ່</mark>ງວກັບ

E-card (ກາດອວຍພອນ)

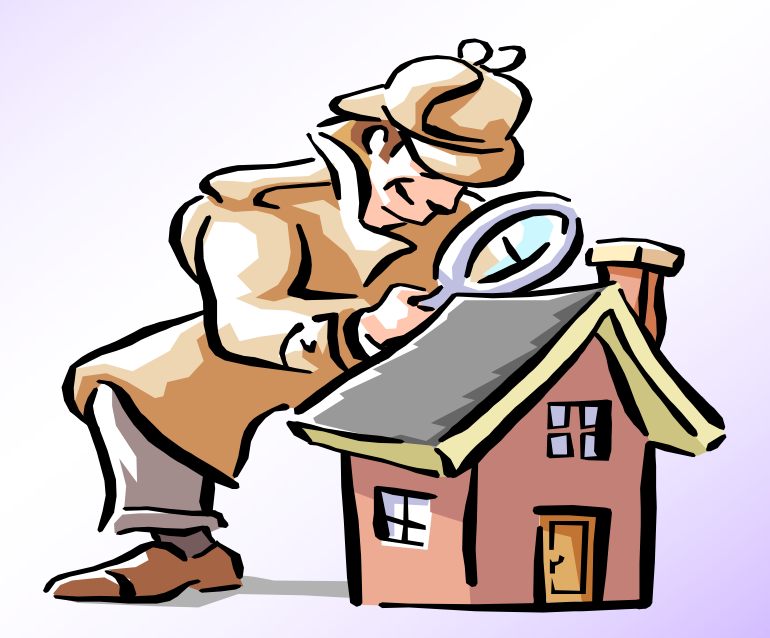

ອີນເຕີເນັດ

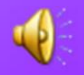

2. ອະທິບາຍກ່ຽວກັບວິທີການສົ່ງE-card

3. ການຮັບ-ສົງE-card ໃນຮູບແບບຕ່າງໆ

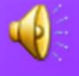

#### E-card

E-card ເປັນການສົ່ງກາດອວຍພອນເນື່ອງໃນໂອ ກາດ ຫຼື ເທດສະການຕ່າງໆ ທາງອີນເຕີເນັດ ຊີ່ງ ເປັນທັງຂໍ້ຄວາມ, ຮູບເຄື່ອນໄຫວ ແລະ ສູງງໄດ້ດີ

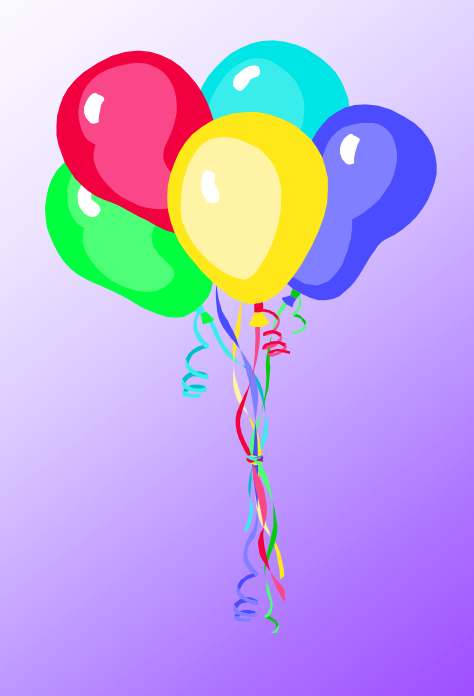

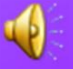

### ເວັບໄຊທິບໍລິການຟີ E-card

- <u>www.bluemountain.com</u>
- <u>www.sanook.com</u>
- <u>www.hunsa.com</u>
- <u>www.pantip.com</u>
- www.hallmark.com
- <u>www.eotoday.com</u>

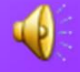

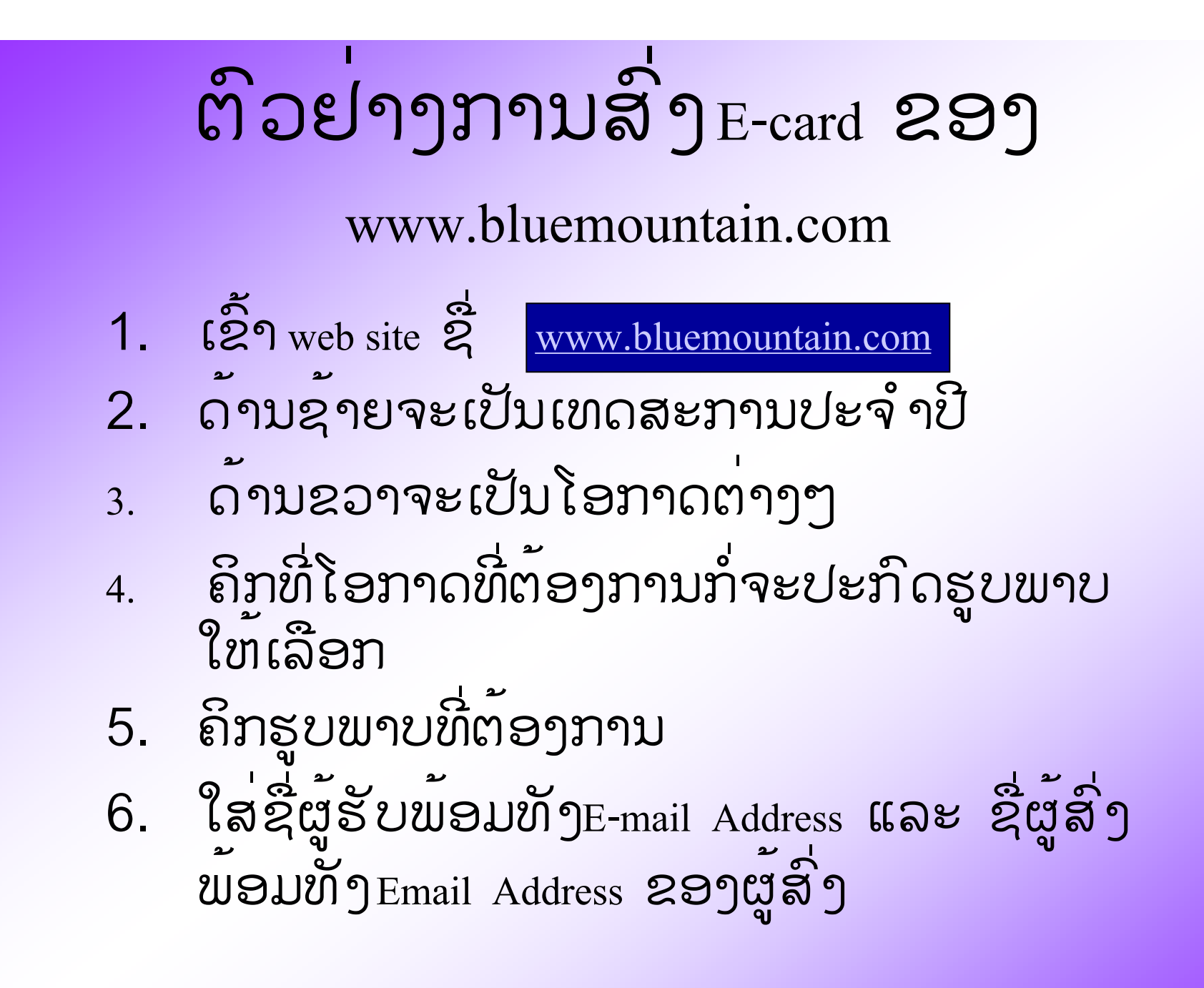

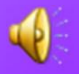

### <mark>ການສົງ</mark>E-card ( ຕຶ່)

- ຖ້າຕ້ອງການສົ່ງກາດໄປພ້ອມໆກັນຫຼາຍຄົນກໍ່ໃຫ້ກຳນົດຈຳ ນວນແລ້ວຄິກທີ່ Add Recipients ແລ້ວລໍຖ້າຊ່ອງ To ທີ່ໃຫ້ ລະບຸຊື່ຜູ້ຮັບເພີມຂື້ນຕາມທີ່ຕ້ອງການ
- 8. ໃສ່ຂໍ້ຄວາມອວຍພອນເພີ່ມເຕີມໃນຊ່ອງທີ່ກຳນົດ
- 9. ຄຶກທີ່ Preview before send ຫຼື click here to continue ເພື່ອເບີງ ຕົວຢ່າງກາດກ່ອນທີ່ຈະສົ່ງ
- 10. ຈະປະກົດຮູບພາບກາດຕົວຢ່າງ ຊື່ງຈະເປັນພາບເຄື່ອນໄຫວ ຫຼື ເປັນເຫດການຕໍ່ເນື່ອງ
- 11. ຖ້າຕ້ອງການເກັບຕົວຢ່າງກາດໄວ້ ໃຫ້ຄິກທີ່ Please Send Me a Copy of this Card
- 12. ສາມາດກຳນົດໄລຍະເວລາໃນການສົ່ງທີ່Select Delivery Date

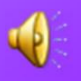

### ການສົງກາດ(ຕໍ່)

13 ເມື່ອເບີງພາບຕົວຢ່າງຮູບຮ້ອຍແລ້ວໃຫ້ຄິກທີ່ Send ຫຼື Continue ເພື່ອສົ່ງ ຫຼື ຄິກທີ່ Edit ເພື່ອກັບໄປແກ້ໄຂ

14. ເມື່ອສົ່ງຮູບຮ້ອຍແລ້ວ ຈະປະກິດຂໍ້ຄວາມດັ່ງນີ້

## <u>ການເບິງກາດທີ່ສົ່ງພ້ອມກັບເມວ</u>

ເມື່ອຄິກເຂົ້າໄປເບີງເມວຈະປະກົດຂໍ້ຄວາມດັ່ງນີ້ຊື່ງຈະສະແດງມີ
 ເມວຕິດມານຳ

2. ໃຫ້ຄິກບໍລິເວນທີ່ເປັນ http:// ເພື່ອເບີງກາດ

 ກາດບາງແບບຈະເປັນພາບຕໍ່ເນື່ອງ ຈະມີຂໍ້ຄວາມໃຫ້ຄິກເພື່ອເບິງ ພາບຕໍ່ໄປ

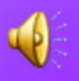

### <mark>ຕົວຢາງການສົ່ງ</mark>E-card

1. ເຂົ້າເວັບໄຊ <u>www.hallmark.com</u>

- 2. ຄິກທີ່ E-card
- ຈະປະກິດເຫັນໜ້າດວັບດັ່ງກ່າວເລືອກໂອກາດ ຫຼື ເທດສະການ ຫຼື ຄິກທີ່ຮູບພາບປະຈຳເທດສະການໄດ້ເລີຍ
- ຄິກທີ່ຮູບພາບຂອງກາດຕາມທີ່ຕ້ອງການ 4.
- 5. ຈະປະກິດເຫັນບອັກ ຄິກທີ່ Personalize
- 6. ໃສ່ຂໍ້ມູນລະອຸເດ ໃນສ່ວນທີ່ 1 ຄື E-mail ຂອງຜູ້ຮັບ
- ໃສ່ຂໍ້ມູນລະອຸເດໃນສ່ວນທີ່ 2 ຄື ຂໍ້ຄວາມອວຍພອນ, ຊື່ຜູ້ສົ່ງ ແລະ ອີເມວຂອງຜູ້ສົ່ງ

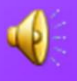

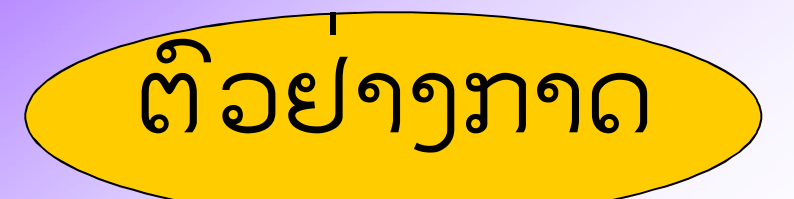

#### ສະບາຍດີປີໃໝ່

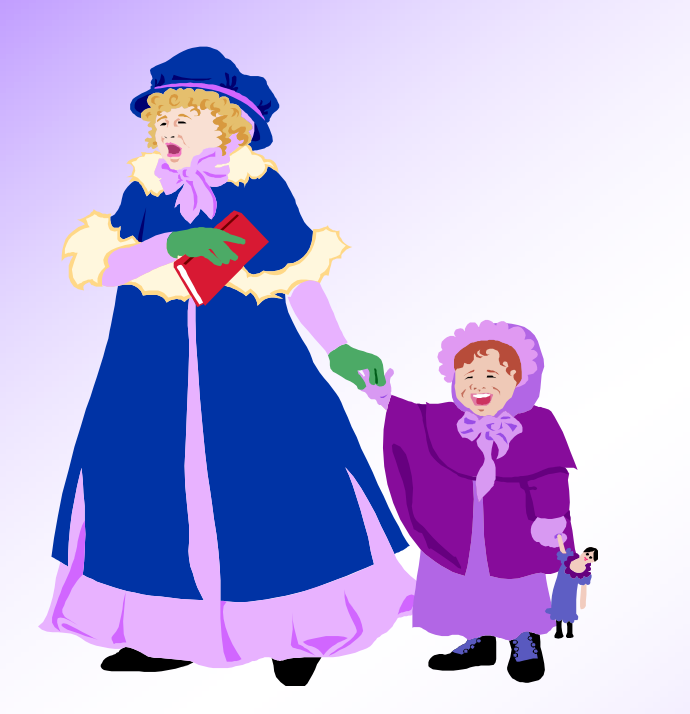

#### TOí .. MY DEAR

ຂໍໃຫ້ມີຄວາມສຸກ ແລະ ຂໍ

ໃຫ້ສົມດັງປາດຖະໜາ

#### FROMí YOUR FRIEND

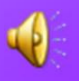

#### KISS YOU

# <mark>ຄວາມຮູ້ເບື້ອງຕົ້</mark>ນກ່ຽວກັບອີນເຕີເນັດ

SEARCH ( ການຄົ້ນຫາ)

CX

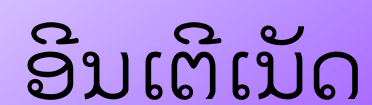

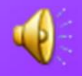

### ຈຸດປະສົງ

- 1. ວິທີການຄົ້ນຫາຂໍ້ມູນ
- 2. ສາມາດບອກຊື່ເວັບໄຊທີ່ກ່ຽວຂ້ອງ
- 3. ວິທີການຄົ້ນຫາຮູບແບບຕ່າງໆ

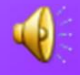

#### ຄວາມໝາຍຂອງການ SEARCH ການ SEARCH ໝາຍເຖີງການຄົ້ນຫາຂໍ້ມູນ ມີ 3 ວິທີຄື: 1. ຄົ້ນຫາຕາມຫົວຂໍ້ເລື່ອງ

2. ຄົ້ນຫາແບບທີ່ວໄປໂດຍໃຊ້ເຄື່ອງມື Serach Engine

3. ຄົ້ນຫາແບບ Advance

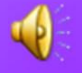

### Web Site ທີ່ໃຫ້ບໍລິຫານໃນການ Search

- <u>www.altavista.com</u>
- <u>www.yahoo.com</u>
- <u>www.thaifind.com</u>
- <u>www.yamyai.com</u>
- www.catcha.co.th

#### ການຄົ້ນຫາຕາມຫົວຂໍ້

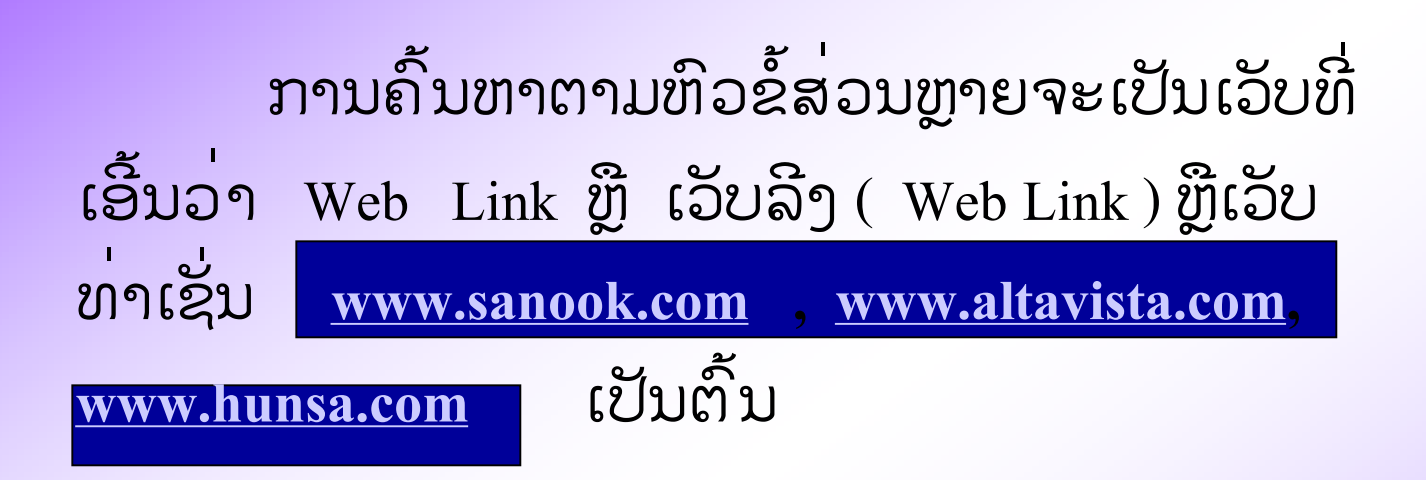

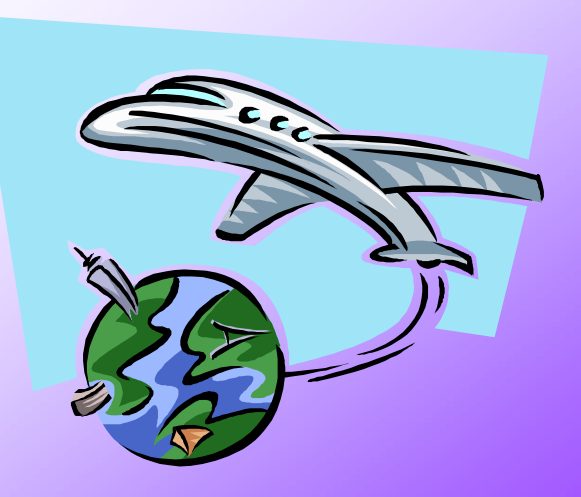

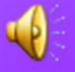

#### ການຄົ້ນຫາແບບ Search Engine

ຕົວຢ່າງການຄົ້ນຫາດ້ວຍ Search Engine ຂອງ <u>www.altavista.com</u> ຊີ່ງເປັນເວັບທີ່ຄົນນິຍົມໃຊ້ໃນຫານຄົ້ນຫາຫຼາຍທີ່ສຸດໃນໂລກ

> ເຂົ້າ <u>www.altavista.com</u>
>  ພີມຂໍ້ຄວາມທີ່ຕ້ອງການຄົ້ນຫາໃນຊ່ອງ Search for :
>  ເມື່ອພີມຂໍ້ຄວາມທີ່ຕ້ອງການແລ້ວ ໃຫ້ຄິກທີ່ປຸ່ມ Search ຈະປະກິດຫົວຂໍ້ພ້ອມທັງລາຍຊື່ເວັບໄຊທີ່ກ່ຽວຂ້ອງພ້ອມທັງ ຈຳນວນໜ້າຂອງເວັບໄຊທີ່ກ່ຽວຂ້ອງທັງໝົດ

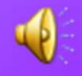

<mark>ການຄົ້ນຫາຂໍ້ມູນແບບ</mark> Advanced Search ການຄົ້ນຫາຂໍ້ມູນໂດຍໃຊ້ໂຄງສ້າງຂອງປະໂຫຍກທີ່ວໄປ 2. ການຄົ້ນຫາຂໍ້ມູນໂດຍໃຊ້ເຄື່ອງໝາຍ 3. ຄົ້ນຫາໂດຍໃຊ້ Keyword ຊື່ງແທນດ້ວຍສັນຍາລັກ AND (&) AND NOT (I) OR (I) NEAR () 4. Anchor : BDC ຄົ້ນຫາweb ທີ່ມີ link ຄຳວ່າ" BDC " 5. Appler : Balla ถิ้มขาWeb Page ที่มี JAVA apple "Balla" 6. Host:bdg.co.th ຄົ້ນຫາ web page ທີ່ມີ bdg.co.th ຢູ່ໃນທີ່ host ຂອງ web server

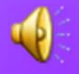

#### <mark>ການຄົ້ນຫາຂໍ້ມູນແບບ Advanced Search</mark>

7. Text:bdc ຄົ້ນຫາ web page ທີ່ຄຳວ່າ BDC ເປັນສ່ວນໜື່ງຂອງ
Text ທີ່ມີ Webpage
8. Title : " bdc" ຄົ້ນຫາ Web Page ທີ່ມີຢູ່ໃນ Title

# ຂໍຂອບໃຈ

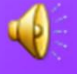